## วีรีการปลดบล็อกปอปอัป

#### สำหรับ **Google Chrome**

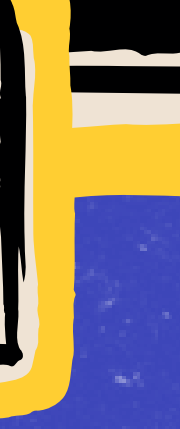

#### วิธีที่ 1

🍈 ยืนยันว่าเป็นดุณ 📬 e-lear... 🕅 🕁 ≡**,** บล็อกป๊อปอัปอยู่:  $\times$ https://e-learning.d... 23/content/screen3.htm อนุญาตป็อปอัปและการเปลี่ยนเส้นทางจาก https://elearning.dmr.go.th เสมอ บล็อกต่อไป จัดการ เสร็จสิ้น

อนุญาตป๊อปอัป แล้วกดเสร็จสิ้น วิธีที่ 2

- เปิด Chrome และไปที่การตั้งค่า (Settings)
- โดยคลิกที่จุดสามจุด (เพิ่มเติม) แล้วเลือก "การตั้งค่า"
- เลือก "ป๊อปอัปและการเปลี่ยนเส้นทาง"
- ใส่ URL ของเว็บไซต์ที่ต้องการอนุญาตป๊อปอัป แล้วคลิก"เพิ่ม"
- ( https://e-learning.dmr.go.th/ )
- รีเฟรชหน้าเว็บไซต์

หากกดเข้าที่เนื้อหาของหลักสูตรก่อนป๊อปอัปจะแจ้งเตือนที่มุมบนด้านขวาของหน้าจอกด

- เลือก "ความเป็นส่วนตัวและความปลอดภัย"แล้วคลิก " การตั้งค่าเว็บไซต์"

- ในส่วน "ได้รับอนุญาตให้แสดงป๊อปอัปและการเปลี่ยนเส้น ทาง" ให้คลิก "เพิ่ม"

# วีรีการปลดบล็อกป้อปอัป

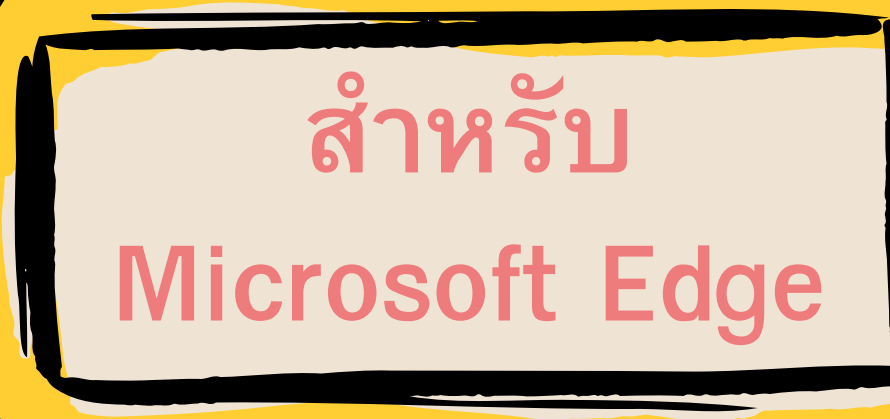

1. เปิด Edge และคลิกที่จุดสามจุด (เพิ่มเติม) แล้วเลือก "การตั้งค่า" 2. เลือก "คุกกี้และสิทธิ์ของไซต์" แล้วคลิก "ป๊อปอัปและการเปลี่ยนเส้นทาง" 3. ในส่วน "อนุญาต" ให้คลิก "เพิ่ม" 4. ใส่ URL ของเว็บไซต์ที่ต้องการอนุญาตป๊อปอัป แล้วคลิก "เพิ่ม" ( https://e-learning.dmr.go.th/ ) 5. รีเฟรชหน้าเว็บไซต์

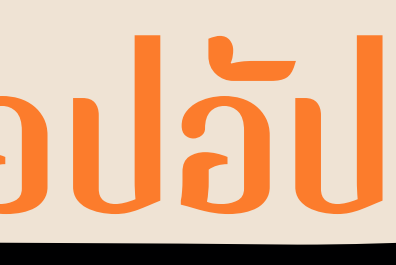

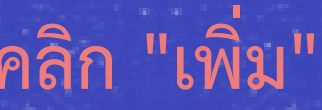

# การดาวนโหลด ติดดัง ส่วนขยาย ให้กับเบราวัเซอร์ 6999972/56752

### **Flash Player Extension For Web**

ู่เนื่องจากปัจจุบัน ทุกเบราว์เซอร์ไม่รองรับการเล่น Flash Player จำเป็นต้องติดตั้งส่วนขยายให้ กับเบราว์เซอร์ เพื่อเข้าใช้งานเนื้อหาของหลักสูตรต่าง ๆ ใน e-Learning มีขึ้นตอนการติดตั้งดังนี้

> 1. คลิ๊กที่ชื่อของโปรแกรม 2.กดเพิ่มใน Chrome หรือ Add to Chrome 3.กดตกลง เพิ่มส่วนขยาย 4.กดรีเฟรชหน้าเว็บไซต์ e-Learning

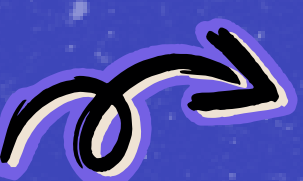

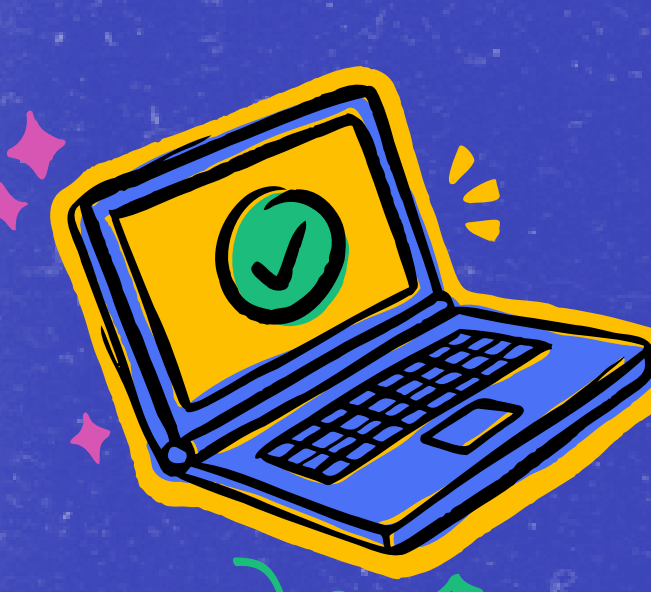

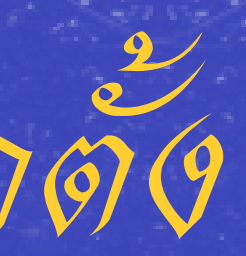